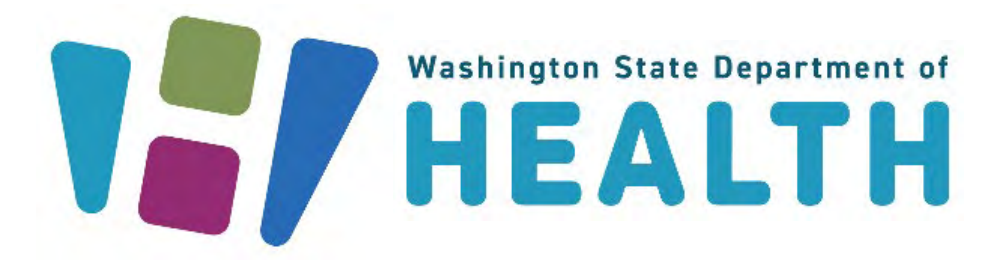

# HELMS Portal Users User Guide for Partners

March 25, 2024

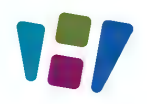

# LOGGING IN

The SecureAccess Washington (SAW) website will be used to access the HELMS public portal. To access the HELMS public interface, follow the steps outlined below:

- 1. Open the SecureAccess Washington (SAW) website at https://secureaccess.wa.gov/myAccess/saw/select.do
- 2. Enter your **Username** and **Password** and click the **Submit** button on the Sign In page.

| to y                                                                                                | <b>Welcome</b><br>your login for Washington state.                                                                                                    |
|----------------------------------------------------------------------------------------------------|----------------------------------------------------------------------------------------------------|
| SecureAccess                                                                                        | Sign Up! GET HELP Español                                                                                                    |
| LOGIN<br>Username DevTestOct<br>Password<br>Submit<br>Eorgot your username? 1 Eorgot your password? | Bad actors are spoofing SecureAccess Washington (SAW)      To avoid becoming a victim, be skeptical of all links on the internet even if they look official. When going to a government agency website, make sure it has a .gov address. The only correct SAW address is https://secureaccess.wa.gov.      Washingtonians who use the SecureAccess Washington (SAW) portal to access state services should be on the lookout for spoofed internet ads that purport to be government links to SAW.      Warech's state Office of Cybersecurity (OCS) has observed fake sponsored ads on search engines with links such as SecureAccess - Washington and as SecureAccess Washington - login.      If users click on the ad, it takes them to a page what looks like a legitimate government website asking for their username and password. If those credentials are provided, bad actors can then use that information to attempt access to user accounts at state agencies. |

You will be directed to the SecureAccess Washington (SAW) landing page.

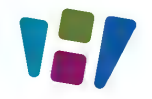

3. Click the Access Now button on the Online Application Portal provided by the **Department of Health** tile.

| THE LESS CONTRACTOR                                                                                                    | <b>Good afternoon!</b><br>What can we help you access today? |
|----------------------------------------------------------------------------------------------------|--------------------------------------------------------------|
| SecureAccess                                                                                                    | ACCOUNT GET HELP Español LOGOUT                              |
|                                                                                                    |                                                              |
| Click here to add another contact method to<br>Welcome to Secure Access Washington! To start usi<br>below or click the 'Add A New Service' button. To see<br>Add A New Service<br>Healthcare Enforcement & Licensing Management System<br>A system for license and regulatory management of Healt<br>Contact the help deak for HELMSDA Remove from | o your account to avoid losing access to your services.      |

4. If you have an account and have previously logged in, you will be directed to the Profile page.

| Please review the information below and      | l click "Edit" if update | is are needed, otherwise click "Exit" to move t | o the Application section.         |  |
|----------------------------------------------|--------------------------|-------------------------------------------------|------------------------------------|--|
| First Name                                   |                          | Middle Name                                     | Last Name                          |  |
| Pablo                                        |                          |                                                 | Escobar                            |  |
| Date of Birth                                |                          | Social Security Number                          | Gender                             |  |
| 12/01/1949                                   | Ê                        | XXX-XX-1518                                     | Male                               |  |
| Street<br>1919 Post Aly<br>State or Province |                          | City<br>Seattle<br>Zip Code                     | Country<br>United States<br>County |  |
| Washington                                   | -                        | 98101-1014                                      | King                               |  |
| Contact Information                          |                          |                                                 |                                    |  |
| Phone Number                                 |                          | Cell Number                                     | Email Address                      |  |
| (865) 985-1266                               |                          | (653) 868-9098                                  | escobar@gmail.com                  |  |

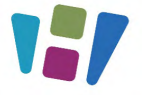

5. If you are a first-time user, you will be directed to the **Locate your Account** page on the HELMS portal. Enter the correct details and then click the **Submit** button to find your account.

**Note**: **Social Security #** field is mandatory. If you do not have your Social Security number, select the checkbox to make the field optional.

| * Indicates a Required Field                                                                                                    |                                                                                               |                                                   |                                                                                                    |
|----------------------------------------------------------------------------------------------------|-----------------------------------------------------------------------------------------------|---------------------------------------------------|----------------------------------------------------------------------------------------------------|
| Please complete the following questions to det<br>fields, but please provide as much information<br>of your credential application. | ermine if you already hold an account with th<br>as possible to help us make an accurate mate | ne Department of Healt<br>ch. If no matching acco | h. Last name and date of birth are the only required<br>unt is found, we will collect account information as part |
| First Name                                                                                                    | Middle Name                                                                                   |                                                   | *Last Name                                                                                                    |
| Апоор                                                                                                    |                                                                                               |                                                   | Test                                                                                                    |
| Social Security #                                                                                                    | *Date of Birth                                                                                |                                                   | Credential Number                                                                                                 |
|                                                                                                    | 1/1/1998                                                                                      | 苗                                                 |                                                                                                    |
|                                                                                                    |                                                                                               |                                                   | March 1997 Annual Annual Annual Annual Annual Annual Annual Annual Annual Annual Annual Annual Annual Annual An   |

Any of the following scenarios can occur:

- a. Exact Match
- b. Partial Match
- c. No Match
- a. **Exact Match**: If the system finds the information you entered, you will be directed to the **My Profile** page.

| Personal Information              |                                                                           |                             |  |
|-----------------------------------|---------------------------------------------------------------------------|-----------------------------|--|
|                                   |                                                                           |                             |  |
| Please review the information bel | ow and click "Edit" if updates are needed, otherwise click "Exit" to move | to the Application section. |  |
| First Name                        | Middle Name                                                               | Last Name                   |  |
| Pablo                             |                                                                           | Escobar                     |  |
| Date of Birth                     | Social Security Number                                                    | Gender                      |  |
| 12/01/1949                        |                                                                           | Male                        |  |
| Address                           |                                                                           |                             |  |
| Street                            | City                                                                      | Country                     |  |
|                                   |                                                                           | United States               |  |

![](_page_4_Picture_0.jpeg)

b. **Partial Match**: If the system finds your entered information with a partial match, you may have to select the correct address and then click the **Submit** button.

| * Indicates a Required Field      |                                                              |                                                    |                                                                                                    |
|-----------------------------------|--------------------------------------------------------------|----------------------------------------------------|----------------------------------------------------------------------------------------------------|
| The system has found more than or | ne records that partially match with the details p           | rovided by you. In order to find the right one, pl | ease complete this step.                                                                                                    |
| 7 7 5 Main St, Greenville, SC 7   | t o your current or previous address.                        | Aly, Seattle, WA 🚫 None of these addresses         | are my current or previous address.                                                                                                    |
|                                   |                                                              |                                                    |                                                                                                    |
| HELMS                             | Contact us<br><u>Contact Information</u><br>Hours & Location | 6 in 👐<br>0 y 🗗                                    | Subscribe for Updates<br>Get email alerts based on your topic preferences<br>like news releases, job openings, emergency<br>updates and more! |

• If you select the correct address, you will be directed to your profile page.

| Please review the information below and | d click "Edit" if update | es are needed, otherwise click "Exit" to move t | o the Application section. |  |
|-----------------------------------------|--------------------------|-------------------------------------------------|----------------------------|--|
| First Name                              |                          | Middle Name                                     | Last Name                  |  |
| Pablo                                   |                          |                                                 | Escobar                    |  |
| Date of Birth                           |                          | Social Security Number                          | Gender                     |  |
| 12/01/1949                              | <b></b>                  | XXX-XX-1518                                     | Male                       |  |
| Address                                 |                          |                                                 |                            |  |
| Street                                  |                          | City                                            | Country                    |  |
| 1919 Post Aly                           |                          | Seattle                                         | United States              |  |
| State or Province                       |                          | Zip Code                                        | County                     |  |
| Washington                              | •                        | 98101-1014                                      | King                       |  |
|                                         |                          |                                                 |                            |  |
| Contact Information                     |                          |                                                 |                            |  |
| Phone Number                            |                          | Cell Number                                     | Email Address              |  |
| (865) 985-1266                          |                          | (653) 868-9098                                  | escobar@gmail.com          |  |

![](_page_5_Picture_1.jpeg)

- If you select the incorrect address, an error message displays on the page.
  Select Yes/No to the question "Do you currently hold, or have you ever held, a healthcare license or credential in Washington State?" and then click the Submit button.
  - If you select **Yes**, you will be allowed to search again for your information in the system.
- ጌ HELMS Healthcare Enforcement and Licensing Management System anoop test 🕒 🗸 Help Locate your Account \* Indicates a Required Field We weren't able to find you in our system. It's important that we match your new application with any existing information we have on file \*Do you currently hold, or have you ever held, a healthcare license or credential in Washington State? 🔿 Yes 🔘 No If you click Yes, you will be allowed to search again for your information in our system. If you have questions about this, you may contact us at (360) 236-4700 or send an email to Customer Service.Office Hours are M-F 8am to 5pm PST. If you click No, a new account will be created for you. Submit HELMS Contact us Subscribe for Updates 6 in •# **Contact Information** 0 🏏 🖻 Get email alerts based on your topic preferences like news releases, job Hours & Location
- If you select **No**, a new account will be created for you.

c. **No Match**: If the system cannot find your information, an error message displays on the page.

Select **Yes/No** to the question "Do you currently hold, or have you ever held a healthcare license or credential in Washington State?" and then click the **Submit** button.

 If you select Yes, you will be allowed to search again for your information in the system.

![](_page_6_Picture_0.jpeg)

• If you select **No**, a new account will be created for you.

| * Indicates a Requ                               | ired Field                                                                                                    |
|--------------------------------------------------|----------------------------------------------------------------------------------------------------|
| We weren't able t                                | o find you in our system. It's important that we match your new application with any existing information we have on file.                                                                               |
| If you click Yes, yo<br>an <u>email</u> to Custo | u will be allowed to search again for your information in our system. If you have questions about this, you may contact us at (360) 236-4700 or send<br>mer Service.Office Hours are M-F 8am to 5pm PST. |
| If you click No, a r                             | ew account will be created for you.                                                                                                    |

6. To create your new account, you will be directed to the **My Profile** page. Click the **Edit** button to fill in the information.

| Personal Information                   |                                                               |                                       |   |
|----------------------------------------|---------------------------------------------------------------|---------------------------------------|---|
| Please review the information below ar | nd click "Edit" if updates are needed, otherwise click "Exit" | ' to move to the Application section. |   |
| First Name                             | Middle Name                                                   | Last Name                             |   |
| апоор                                  |                                                               | test                                  |   |
| Date of Birth                          | Social Security Number                                        | Gender                                |   |
|                                        | 益                                                             |                                       |   |
|                                        |                                                               |                                       |   |
| Address                                |                                                               |                                       |   |
| Street                                 | City                                                          | Country                               |   |
|                                        |                                                               | United States                         | • |
| State or Province                      | Zip Code                                                      | County                                |   |
|                                        | •                                                             |                                       |   |
|                                        |                                                               |                                       |   |
| Contact Information                    |                                                               |                                       |   |
| Phone Number                           | Cell Number                                                   | Email Address                         |   |
|                                        |                                                               | akshita.jain+8276753673@mtxb2b.com    |   |
|                                        |                                                               |                                       |   |

![](_page_7_Picture_0.jpeg)

## 7. Enter all the required information in the **Personal Information** section.

|                               |                                                               |                                            | ] |
|-------------------------------|---------------------------------------------------------------|--------------------------------------------|---|
| Please review the information | below and click "Edit" if updates are needed, otherwise click | "Exit" to move to the Application section. |   |
| *First Name                   | Middle Name                                                   | *Last Name                                 |   |
| anoon                         |                                                               | test                                       |   |
|                               |                                                               |                                            |   |

8. Enter all the required information in the Address section.

Note: After entering the address, the Validate Address button will be activated.

Click the Validate Address button to confirm the address.

| *Street            | *City     | *Country      |   |
|--------------------|-----------|---------------|---|
| #540 Street Road   | New York  | United States | • |
| *State or Province | *Zip Code | County        |   |
| New York           | ▼ 10001   |               |   |

You can select the System Recommended Address or proceed with the Original Address and then click the **Submit** button.

| Address Confi                          | rmation                                 |                           |                                 |                     |                            |  |
|----------------------------------------|-----------------------------------------|---------------------------|---------------------------------|---------------------|----------------------------|--|
| anoop<br>* Indicates a requ            | ired field                              |                           |                                 |                     |                            |  |
| We weren't able t<br>address informati | o validate the addres<br>on as entered. | s information provided. Y | ou may change the information a | nd validate again o | r you may proceed with the |  |
| * Select any one of t                  | he following:                           |                           |                                 |                     |                            |  |
| Street O System Recomm                 | ended Address                           |                           | Original Address                |                     |                            |  |
| #540 System Recomm                     | nended Address                          |                           | Original Address                |                     |                            |  |
| State 11 Street                        | City<br>Zip Code                        | Country                   | Street<br>#540 Street Road      | City<br>New York    | Country<br>US              |  |
| State of Province                      | zip couc                                | county                    | State or Province<br>NY         | Zip Code<br>10001   | County                     |  |
| ontat Modify Address                   | ]                                       |                           |                                 |                     | Submit                     |  |
| hone 4                                 | J                                       |                           |                                 |                     |                            |  |

![](_page_8_Picture_1.jpeg)

9. Click the **Save** button after entering all the required information.

**Note**: If you select Mailing Address if different than the above checkbox, you must enter the mailing address.

| Please review the information below and click | "Edit" if update | s are needed, otherwise click "Exit" to move to | the Application section.           |                 |
|-----------------------------------------------|------------------|-------------------------------------------------|------------------------------------|-----------------|
| *First Name                                   |                  | Middle Name                                     | *Last Name                         |                 |
| anoop                                         |                  |                                                 | test                               |                 |
| *Date of Birth                                |                  | Social Security Number                          | *Gender                            |                 |
| 01/01/1989                                    | 曲                |                                                 | Male                               | •               |
| Address                                       |                  |                                                 |                                    |                 |
| *Street                                       |                  | *City                                           | *Country                           |                 |
| #540 Street Road                              |                  | New York                                        | United States                      |                 |
| *State or Province                            |                  | *Zip Code                                       | County                             |                 |
| New York                                      | -                | 10001                                           |                                    |                 |
|                                               |                  |                                                 | v                                  | alidate Address |
| Contact Information                           |                  |                                                 |                                    |                 |
| Phone Number                                  |                  | Cell Number                                     | *Email Address                     |                 |
| (776) 233-3444                                |                  |                                                 | akshita.jain+8276753673@mtxb2b.com |                 |
| Mailing Address if different than above:      |                  |                                                 |                                    |                 |
|                                               |                  |                                                 |                                    |                 |

• The entered information will be saved. Scroll to the bottom, then Click the **Exit** button.

| First Name                                                                           | Middle Name                                                                                          | Last Name                                                        |                  |
|--------------------------------------------------------------------------------------|----------------------------------------------------------------------------------------------------|------------------------------------------------------------------|------------------|
| anoop                                                                                |                                                                                                    | test                                                             |                  |
| Date of Birth                                                                        | Social Security Number                                                                               | Gender                                                           |                  |
| 01/01/1989                                                                           | iii                                                                                                  | Male                                                             |                  |
| Note: If you need to update your Nam<br>service at <u>hsqa.csc@doh.wa.gov</u> . Offi | e, Date of Birth, or Security Number, Please contact the Departm<br>:e hours are M-F 8am to Spm PST. | ent of Health. you may contact us at (360) 236-4700 or send an e | mail to customer |
| Address                                                                              |                                                                                                    |                                                                  |                  |
| Street                                                                               | City                                                                                                 | Country                                                          |                  |
| #540 Street Road                                                                     | New York                                                                                             | United States                                                    |                  |
| State or Province                                                                    | Zip Code                                                                                             | County                                                           |                  |
| New York                                                                             | ▼ 10001                                                                                              |                                                                  |                  |
| Contact Information                                                                  |                                                                                                    |                                                                  |                  |
| Phone Number                                                                         | Cell Number                                                                                          | Email Address                                                    |                  |
| (776) 233-3444                                                                       |                                                                                                    | akshita.jain+8276753673@mtxb2b.com                               |                  |
| Mailing Address if different than abo                                                | ve:                                                                                                  |                                                                  |                  |
| Maning Address in different than abo                                                 | ve.                                                                                                  |                                                                  |                  |

![](_page_9_Picture_0.jpeg)

![](_page_9_Picture_2.jpeg)

The account is created, and you will be directed to the **My Applications** page.

# **SUBMITTING APPLICATION**

Login to the HELMS Public portal and follow the procedure outlined below to fill out and submit an online application.

## SUBMITTING A NEW APPLICATION

1. Click the **Start a New Application** button on the **My Applications** page to initiate a new online application.

| HELMS Healthcare Enforcement and Licensing Management System                                     |                         |                     |                                    | ۵۵ Ankit Thapar ( المربي الم       |  |
|--------------------------------------------------------------------------------------------------|-------------------------|---------------------|------------------------------------|------------------------------------|--|
| My Applications                                                                                  | Start a New Application |                     |                                    |                                    |  |
| Once you start the application, you have 14 days to submit.                                      |                         |                     |                                    |                                    |  |
| Filter Application by Status                                                                     |                         | Search Clear        |                                    |                                    |  |
|                                                                                                  |                         |                     |                                    |                                    |  |
| Credential Type                                                                                  | Submitted Date          | Last Date to Submit | Status                             | Action                             |  |
| Credential Type<br>Medical Cannabis Consultant<br>Certification                                  | Submitted Date          | Last Date to Submit | Status<br>Payment Pending          | Action<br>Submit Payment           |  |
| Credential Type<br>Medical Cannabis Consultant<br>Certification<br>X-Ray Technician Registration | Submitted Date          | Last Date to Submit | Status<br>Payment Pending<br>Draft | Action<br>Submit Payment<br>Resume |  |

![](_page_10_Picture_1.jpeg)

- 2. You will be directed to the Select License page.
- 3. You can search for the license using the **Search By Name** or the **Search From List** options.

### Search By Name:

a. Click the alphabet to see the list of licenses starting with that alphabet. Select the **License** checkbox and then click the **Next** button to initiate the process.

| Search By Name  Search From List                                                 |                                                          |                                                  |
|----------------------------------------------------------------------------------|----------------------------------------------------------|--------------------------------------------------|
| A B C D E F G H                                                                  | IJKLMNOPQ                                                | R S T U V W X Y Z                                |
|                                                                                  |                                                          | Search Here                                      |
| A<br>O Acupuncturist or Acupuncture and Eastern<br>Medicine Practitioner License | O Advanced Emergency Medical Technician<br>Certification | Advanced Registered Nurse Practitioner - CNM     |
| O Advanced Registered Nurse Practitioner - CNS                                   | O Advanced Registered Nurse Practitioner - CRNA          | O Advanced Registered Nurse Practitioner - NP    |
| O Agency Affiliated Counselor Co-Occurring Disorder<br>Specialist Enhancement    | O Animal Massage Certification for Large Animals         | O Animal Massage Certification for Small Animals |
|                                                                                  |                                                          |                                                  |

### Search From List:

- a. Select a Profession from the **Program Type** drop-down list. This displays the **Credential Type** field.
- b. Select the appropriate **Credential Type** from the drop-down list. The list of Credential Names related to the selected Credential Type will be displayed.

![](_page_11_Picture_0.jpeg)

c. Select the required **Credential Name** checkbox and click the **Next** button.

| HELMS Hothbare Informment and Utending Management System | A Akshita test |
|----------------------------------------------------------|----------------|
| Select License                                           |                |
| O Search By Name    Search From List                     |                |
| * Indicates a required field                             |                |
| *Program Type                                            |                |
| Profession 👻                                             |                |
| *Credential Type                                         |                |
| Advanced Registered Nurse Practitioner                   |                |
| *Credential Name                                         |                |
| Advanced Registered Nurse Practitioner - CNM             |                |
| Advanced Registered Nurse Practitioner - CNS             |                |
| Advanced Registered Nurse Practitioner - CRNA            |                |
| O Advanced Registered Nurse Practitioner - NP            |                |
|                                                          |                |
| Exit                                                     | Next           |
|                                                          |                |
|                                                          |                |

# **ADDITIONAL QUESTIONS**

Contact us here:

- Health Systems Quality Assurance customer service
  - Call 360-236-4700
  - Email <u>HSQA.CSC@doh.wa.gov</u>
- <u>Chiropractor, chiropractic X-ray related credentials</u>
  - Call 360-236-2822
  - Email <u>CQAC@doh.wa.gov</u>
- Physician and physician assistant related credentials
  - Call 360-236-2706
  - Email <u>Medical.complaints@wmc.wa.gov</u>
- ARNP, RN, LPN, nursing tech, nursing education programs
  - Call 360-236-4703
  - Email <u>Nursing@doh.wa.gov</u>

Or check out our <u>website</u> for more information.